## **TIMES PAYROLL 8.0 GUIDE**

# (How to Do Transfer Employee Record)

**TIMES SOFTWARE PTE LTD** 

Company Registration Number: 199804415D 10 Jalan Besar #14-01 Sim Lim Tower Singapore 208787 Tel: (65) 6295-1998 Fax: (65) 6295-0998 http://www.timesoftsg.com.sg

### How to Do Transfer Employee Record

For example, you have an employee who is going to transfer from one company A to another company B. Instead of creating a new Employee Record in Company B, you can transfer the current Employee Record in Company A to Company B. Please refer to the steps below for the instruction.

#### **Step 1. Transfer the Employee Record in Original Company**

As the scenario described above, please login to Company A and into Period 201203 as the Transfer Date of this employee will be on 1<sup>st</sup> March 2012.

(Please do not key in the Resignation Date before you have transfer the employee record to the new company.)

1.1 You have to select **Update Employee > Employee Record** to choose the particular employee (*Figure 1.1*). Please check the accuracy of Employee Record to ensure that you are going to transfer an updated record.

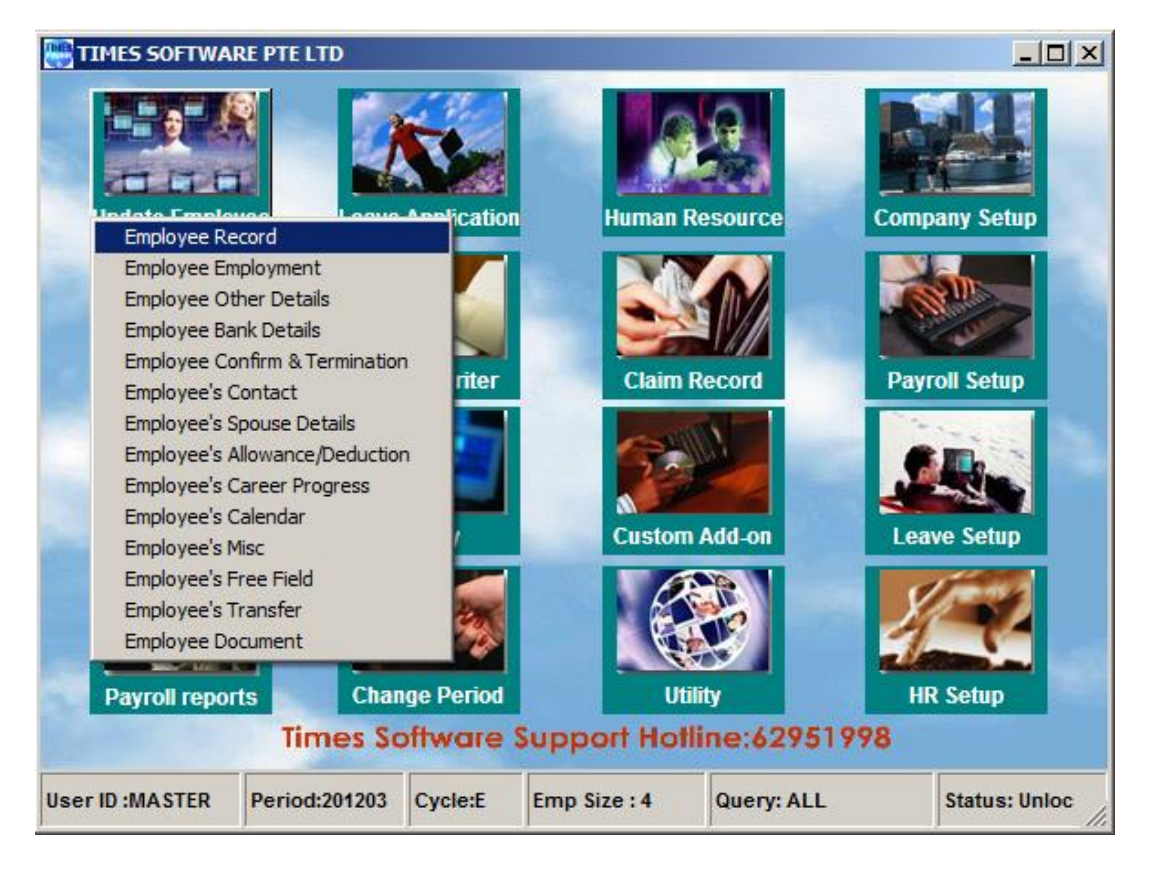

#### Figure 1.1 Employee Record

Page 2

The information and screenshots in this manual are correct at the time of printing. Times Software reserves the right to Change / amend without prior notice given to clients.

1.2 Next, you will have to continue to **Utility > Transfer Employee Record** (*Figure 1.2*).

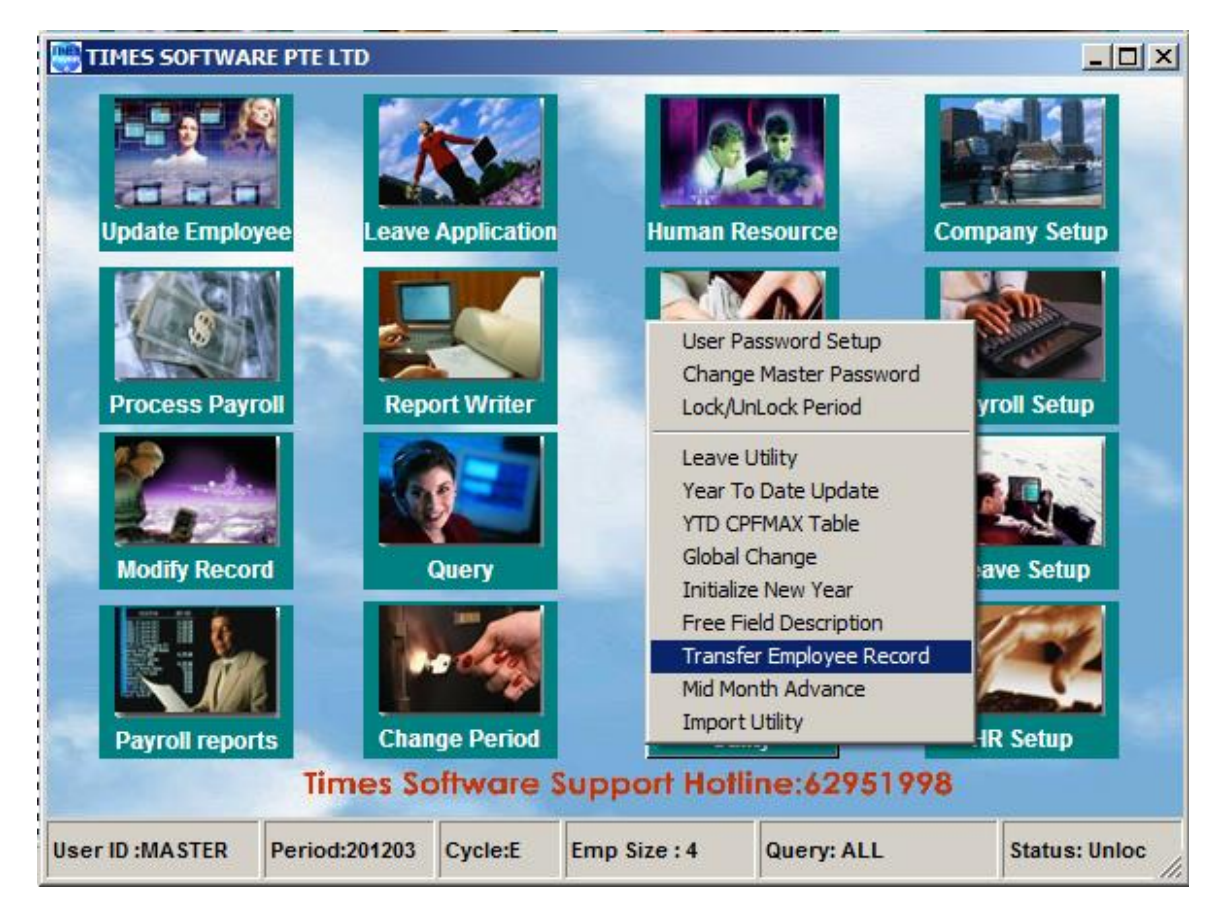

Figure 1.2 Transfer Employee Record

1.3 After you selected the Transfer Employee Record, the Transfer Employee Record Utility window will be prompted out as the illustration below *(Figure 1.3)*. Please refer to the following explanation for the setting.

| 🚟 Transfer Employee Record Utility                   |               |
|------------------------------------------------------|---------------|
| Employee No#                                         |               |
| Connection String?                                   |               |
| Target Company                                       |               |
| Target Employee No#                                  |               |
| Target Master Pwd                                    |               |
| Include Payroll Transaction ?                        |               |
| Include Career/Fixed Allowance/leave/Claim records ? |               |
| Exclude Career salary?                               |               |
| Transfer                                             | <u>C</u> lose |

Figure 1.3 Transfer Employee Record Utility.

- a) **Employee No#** Original Employee Code (as in Company A).
- b) **Connection String?** Only use when the Target Company is not at the same path. For instance, please leave it uncheck.
- c) **Target Company** New company that the employee will be transferred to (etc.: Company B).
- d) **Target Employee No#** Employee Code in new company, may use back the original code or assign a new code.
- e) Target Master Pwd MASTER password of the target company.
- f) Include Payroll Transaction? Tick this option to transfer the pay history to the new company. (Strongly advised to remain uncheck as it will cause double submission for Income Tax.)

The information and screenshots in this manual are correct at the time of printing. Times Software reserves the right to Change / amend without prior notice given to clients.

- g) Include Career/Fixed Allowance/Leave/Claim Records Tick this option to include the Career record, Fixed Allowance record, Leave record, and Claim record of the employee in previous company. Otherwise, only the employee basic information will be transferred.
- h) Exclude Career Salary? Tick this option to exclude the Career record to new company. (Strongly advised to remain it uncheck to ensure the continuity of data.)

After user defined all of the setting, you will need to click the Transfer button to start the transferring of employee record.

1.4 Lastly, user will need to key in the Resignation Date in Employee Record > Confirm/Termination tab to terminate the employee record in Company A (*Figure 1.4*). As you will not want to process the salary of this employee from Company A.

| 📑 Update Employee         | Record - Period   | :201203            |                   |                     |            |                   |
|---------------------------|-------------------|--------------------|-------------------|---------------------|------------|-------------------|
| Employee # 1              | 🔽 Name            | ALEX               |                   | -                   | 2 🔳        | 🚺 🧝 Quick Menu    |
| Update Employme           | nt Other Conf     | irm & Termination  | Bank Addres       | s Spouse            | Allow/Ded  | 」 Career Ca ◀ ▶   |
| Confirm/Terminati         | on                |                    |                   |                     |            |                   |
| Probation By              | By Month 👻        | Exclude Auto Promp | ot? 🔽             | _                   |            |                   |
| Probation Period          | 3                 | Confirmation Due   | 31/03/2001 H      | ired date 01        | /01/2001 1 | 1 year 3 month(s) |
| Notice Period Method      | <b>•</b>          | Confirmation On    | 01/04/2001 R      | etire Age           | 62         |                   |
| Notice Period             |                   |                    | R                 | etire Date 31       | /10/2052   |                   |
| Resignation Reason        | -                 |                    | Le                | ave<br>fective Date |            | -                 |
| Resignation Date          | 29/02/2012 💌      | Last Payment Date  | 29/02/2012 Pr     | vious               |            |                   |
| IR21 Indicator?           | No 🔻              | Employment Status  | T-Terminated 💌 Le | ave Scheme          |            |                   |
| Resignation Remarks       |                   |                    |                   |                     |            |                   |
| Recommend for<br>re-hired | NA 🔻              |                    |                   |                     |            |                   |
| Reason for re-hired       |                   |                    |                   |                     |            |                   |
|                           |                   |                    |                   |                     |            |                   |
|                           |                   |                    |                   |                     |            |                   |
|                           |                   |                    |                   |                     |            |                   |
| Data of Nation            |                   | Chan any mark      | t la dia star     |                     | 7          |                   |
| Date of Notice            |                   | Stop payment       | t indicator       |                     | <u> </u>   |                   |
|                           |                   | Stop payment       | Effective Date    | •                   |            |                   |
| Stop payment End Date     |                   |                    |                   |                     |            |                   |
|                           |                   |                    |                   |                     |            |                   |
| New Sav                   | re <u>R</u> emove | Cancel             | <u>C</u> hange    |                     |            | <u>C</u> lose     |

Figure 1.4 Terminate the employee record.

Page 5

The information and screenshots in this manual are correct at the time of printing. Times Software reserves the right to Change / amend without prior notice given to clients.

#### Step 2. Update the Employee Record in New Company

2.1 Therefore, when user logins to the Company B, he/she will see the Employee Record in this new company. In addition, user needs to update Employee Record that has been transferred to the new company accordingly. Please proceed to Update Employee > Employee Record > Career tab to key in the information. (Figure 2.1)

| 🌉 Update I          | Employee Red | cord - Pei  | riod :201203                |              |                |                    |           |        |          | _ 🗆 🗙    |
|---------------------|--------------|-------------|-----------------------------|--------------|----------------|--------------------|-----------|--------|----------|----------|
| Employee #          | 1            | 💌 Na        | ame ALEX                    |              |                |                    | -         |        | 🧃 Qui    | ick Menu |
| Update E            | mployment    | Other C     | Confirm & Te                | rmination    | Bank A         | dress Sp           | ouse Allo | w/Dedu | Career   | Ci + >   |
| Career Progression  |              |             |                             |              |                |                    |           |        |          |          |
| Progressior<br>Code | FSTART       | 💌 Se        | ction                       | NO           | NE             | Old Salary         | 2200.     | 00     |          |          |
| Department          | SUPP         | 🖂 Hir       | ed Date                     | 01/0         | 01/2001 💌      | Increment          | 200.      | 00     |          |          |
| Category            | JUNI         | First First | st Paid Date                | 01/0         | 01/2001 💌      | New Salary         | 2400.     | 00     |          |          |
| Occupation          | EXEC         | 💌 Sa        | lary range (sc              | ale) NO      | NE             | Salary Type        | Monthly   | -      |          |          |
| Cost Centre         | NONE         | 🝸 Sa        | lary Step                   |              |                | Salary<br>Percent% | 100.00    |        |          |          |
| Company             | NONE         | 🝸 Inc       | rement review               | date         | 7              |                    |           |        |          |          |
| Job Grade           | FTR          |             | ansfer/Promoti<br>view date | on           | -              | 1                  |           |        |          |          |
| Appraisal<br>Grade  |              | -           |                             |              |                |                    |           |        |          |          |
| Division Cod        | ie NONE      | ▼ RE        | ASONS                       |              |                |                    |           |        |          |          |
|                     |              | RE          | MARKS                       |              |                |                    |           |        |          |          |
|                     |              |             |                             |              |                |                    |           |        |          |          |
| Code                | Department   | Categor     | y Job Grade                 | Inc Date     | Paid Date      | Old Pay            | Increment | New    | Pay Cos  | t C      |
| FSTART              | SUPP         | JUNI        | FTR                         | 01/01/2001   | 01/01/2001     | 2200.00            | 200.00    | 240    | 0.00 NON | IE       |
|                     |              |             |                             |              |                |                    |           |        |          |          |
|                     |              |             |                             |              |                |                    |           |        |          |          |
|                     |              |             |                             |              |                |                    |           |        |          | -        |
|                     | _            |             |                             |              |                |                    |           |        |          |          |
| <u>N</u> ew         | <u>E</u> dit |             | Remove                      | <u>S</u> ave | Cano           | el                 |           |        |          |          |
| <u>N</u> ew         | <u>S</u> ave | <u>R</u> er | nove <u>C</u>               | ancel        | <u>C</u> hange |                    |           |        | <u>1</u> | lose     |

Figure 2.1 Update of Career Progression

- End -

The information and screenshots in this manual are correct at the time of printing. Times Software reserves the right to Change / amend without prior notice given to clients.